## How to Change Where the nVision Client Opens for Layouts

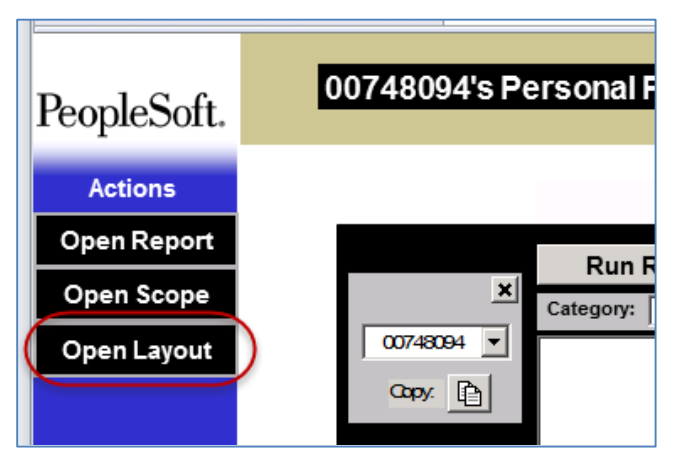

When you click "Open Layout" on the main nVision client screen (or "Nvsuser" file), you should see the following starting location:

## SFSPROC2-E:\sfs\fsprod\nvision

| 🔀 Open nVision Layout                  |                                                            |                                            |                            |                        | ×      |
|----------------------------------------|------------------------------------------------------------|--------------------------------------------|----------------------------|------------------------|--------|
| G O v III ▼ Computer ▼ SFSPROC2-E (E:) | - 🐼                                                        | Search nvision                             | 2                          |                        |        |
| Organize 🔻 New folder                  |                                                            |                                            |                            |                        | - 🗌 🔞  |
| ★ Favorites                            | Name -                                                     | Date modified                              | Туре                       | Size                   |        |
| Desktop                                | How to clear the nVision client 'file not found' error.xnv | 3/27/2014 5:40 PM                          | XNV File                   | 751 KB                 |        |
| Ecent Places                           | uwwtw                                                      | 11/6/2014 1:31 PM<br>9/11/2014 5:53 PM     | File folder<br>File folder |                        |        |
| ᇘ Libraries                            | \mu uwsup                                                  | 9/12/2014 6:30 PM                          | File folder                |                        |        |
| Documents                              | uwstp                                                      | 2/27/2014 12:56 PM                         | File folder<br>File folder |                        |        |
|                                        | uwrvf                                                      | 11/18/2014 1:28 PM                         | File folder                |                        |        |
| Videos                                 |                                                            | 3/20/2014 4:44 PM                          | File folder                |                        |        |
| Computer                               | 📮 uwosh                                                    | 10/28/2014 2:38 PM                         | File folder                |                        |        |
| CD Drive (D:)                          | uwmsn                                                      | 11/16/2014 12:07 PM                        | File folder                |                        |        |
| SFSPROC2-E (E:)                        | uvmil                                                      | 11/18/2014 12:29 PM<br>10/18/2013 12:42 PM | File folder<br>File folder |                        |        |
| sfs (\\sfsproc3.ad.doit.wisc.edu) (S:) | 🔒 uwgen                                                    | 11/16/2014 10:45 AM                        | File folder                |                        |        |
| P on UWSA40137                         |                                                            | 10/18/2013 12:42 PM                        | File folder                |                        |        |
| G on UWSA40137                         | 🖟 uweau                                                    | 7/24/2014 3:49 PM                          | File folder                |                        |        |
| • N on UWSA40137                       |                                                            | 5/27/2014 6:00 PM                          | File folder                |                        |        |
| P on UWSA40137     On UWSA40137        |                                                            | 11/1//2014 9:38 AM<br>9/19/2013 12:49 PM   | File folder                |                        |        |
| ♀ Y on UWSA40137<br>♀ Z on UWSA40137   |                                                            |                                            |                            |                        |        |
| File name: How to clea                 | r the nVision client 'file not found' error                |                                            | •                          | nVision Layout (*.xnv) | •      |
|                                        |                                                            |                                            | [                          | Open 🔻                 | Cancel |

If your client opens to another location, you can configure it to open to the correct location by doing the following:

• **Double click** the *Configuration Manager853.rdp* file which you should have on your desktop. It was included in the nVision client set up package.

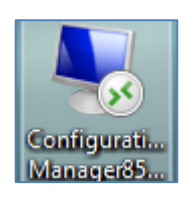

• The screen will open to the *Startup* tab.

|                                                        | nunger 6.5        | 1                         | í.                 |                             | î                                    | 5.4                |
|--------------------------------------------------------|-------------------|---------------------------|--------------------|-----------------------------|--------------------------------------|--------------------|
| Remote Ca                                              | all/AE            | Client Setu               | p                  | Import/                     | Export                               | Profile            |
| Startup                                                | Display           | Crystal/Bu                | s. Interlink/J     | Developer                   | Trace                                | Workflow           |
| Signon Defaults<br>Database Type<br>Application Se     | e:<br>rver Name:  | Application Server        |                    | <b>•</b>                    | Numeric k<br>Enter Key<br>next field | eypad -<br>tabs to |
| Server Name:                                           |                   | 0.50                      |                    |                             |                                      |                    |
| User ID:                                               | e:                | Your_Employee_ID          | )                  |                             |                                      |                    |
| Connect ID:                                            |                   | people                    |                    |                             |                                      |                    |
| Connect Passw                                          | vord:             | •••••                     | •••                |                             |                                      |                    |
| Connect Passw                                          | vord (confirm):   | •••••                     | •••                |                             |                                      |                    |
| User Can Overri<br>Database T<br>Database N<br>User ID | de<br>ype<br>lame | Cache Files<br>Directory: | C:\Users\<br>Purge | SVANWO~1\4<br>Cache Directo | AppData\Local\Te                     | m                  |
|                                                        |                   |                           |                    |                             |                                      |                    |
|                                                        |                   |                           | OK                 | 1 0                         | and Appl                             | 6. I               |

- **Click** the *Profile* tab.
- The *Default* profile should be highlighted.
- Click Edit.

| Configuration Manager 8.53        |                                   | ×                      |
|-----------------------------------|-----------------------------------|------------------------|
| Startup Display<br>Remote Call/AE | Crystal/Bus. Interlink/JDeveloper | Trace Workflow Profile |
| Default                           | Create                            |                        |
|                                   | Edit                              |                        |
|                                   |                                   |                        |
|                                   | Delete                            |                        |
|                                   |                                   |                        |
|                                   |                                   |                        |
|                                   |                                   |                        |
|                                   |                                   |                        |
|                                   |                                   |                        |
|                                   | OK Cancel                         | Apply                  |

• The following screen will appear:

| abase//ppication server    | Frocess Scheduler   In  | vision   Common | 1                                       |        |   |
|----------------------------|-------------------------|-----------------|-----------------------------------------|--------|---|
| Server Name                | Connect String          |                 | Server Type                             |        |   |
| SFPRDEV                    | cyclone.doit.wisc.edu:  | 12041           | Application Server                      |        |   |
| SFPRDMO2                   | and an also show a show | 10071           | Database                                |        |   |
|                            | cyclone.doit.wisc.edu:  | 12071           | Application Server                      |        |   |
| SFPRQA                     | cyclone.doit.wisc.edu:  | 12051           | Application Server                      |        |   |
| SFS                        | -,                      |                 | Database                                |        |   |
| SFS                        | sfsapp.services.wisc.e  | du:4471         | Application Server                      | •      |   |
| Connection Type:           |                         | G Database      | C Application Son                       |        |   |
| onnection type.            |                         | • Database      | <ul> <li>Application Service</li> </ul> |        |   |
| atabase Name:              |                         |                 |                                         |        |   |
| flachine Name or IP Addres | :8;                     |                 |                                         |        | [ |
| 'ort Number:               |                         |                 |                                         |        | [ |
| UXEDO Connect String:      |                         |                 |                                         |        | [ |
| Iomain Connection Passwo   | rd:                     |                 |                                         |        | [ |
| omain Connection Passwo    | rd (confirm):           |                 |                                         |        | [ |
|                            |                         | Set             | 1                                       | Delete | 1 |
|                            |                         |                 |                                         |        | 1 |
|                            |                         |                 |                                         |        |   |
|                            |                         |                 |                                         |        |   |
|                            |                         |                 |                                         |        |   |

## • **Click** the *nVision* tab.

| 🚊 Edit Profile - 'Default'                                  |
|-------------------------------------------------------------|
| Database/Application Server Process Scheduler Nision Common |
| Space between Query Columns:                                |
| Directory paths                                             |
| Customization Macros: E:\sfs\pt853\client\excel             |
| Report Layouts: E:\sfs\fsprod\nVision                       |
| Drilldown Layouts: E:\sfs\fsprod\nVision\layout\drilldn     |
| Report Instance: C:\Users\SVANWO~1\AppData\Local\Temp\10\   |
| Query Templates: E:\sfs\pt853\client\excel                  |
| Style Sheets: E:\sfs\pt853\client\excel\stylesheets         |
| Trace Level: 0                                              |
| As of Date for Labels: 🗖 Retrieve Active Tree 🗖             |
|                                                             |
|                                                             |
|                                                             |
|                                                             |
|                                                             |
|                                                             |
|                                                             |
| OK Cancel Apply Help                                        |

- In the *Report Layouts* field, **correct** the path to read "*E*:\*sfs*\*fsprod*\*nVision*".
- Click Apply.
- **Click** *OK* to close this screen.
- **Click** *OK* to close the Configuration Manager.